まなびポケット保護者機能マニュアル

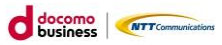

■スマートフォンのアプリケーションからログイン アプリを端末にインストールして下さい。 ■ログイン画面に学校から配布されている「学校コ ード」「ユーザーID」「パスワード」を入力します。保護 者の方はお子様とは別のログイン画面からアクセス

します。

| o      |                                                                                  |
|--------|----------------------------------------------------------------------------------|
|        | 💶 まなび ポケット                                                                       |
|        | 保護者<br>LOGIN                                                                     |
| ログイン画面 | <ul> <li>□ 学校コード</li> <li><sup>学校コードを入力してくだきい</sup></li> <li>▲ ユーザーID</li> </ul> |
|        | パスワード                                                                            |
|        | ログイン                                                                             |

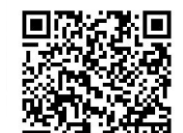

・iOSの場合

・Androidの場合

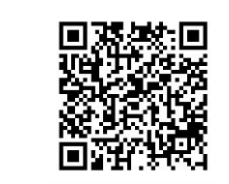

■PC・スマートフォンのブラウザからログイン

https://parent.ed-cl.com

#### ホーム画面の概要説明

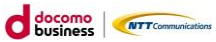

ログインが完了すると最初に「連絡帳」画面が表示されます。 左上のメニューボタンから他の機能に移動できます。

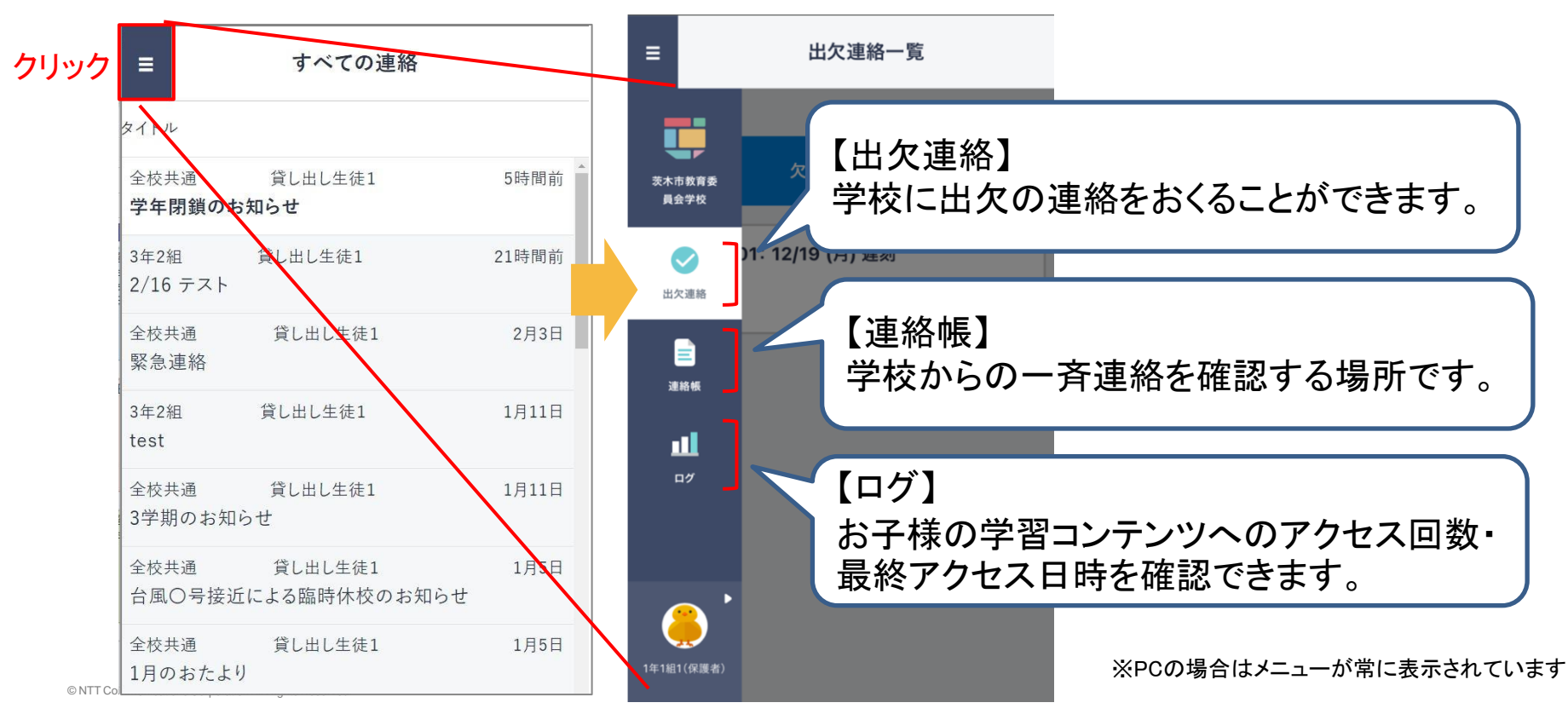

### 出欠連絡を送る

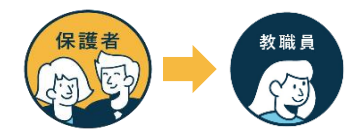

出欠連絡機能で保護者から担任の教職員に日々の欠席・遅刻連絡ができます。 保護者→教職員へ一方からの連絡のため、教職員からの返信はありません。

| ■ 研修用デモ生徒1の出欠連絡                                                                     | く 研修用デモ生徒1の出欠連絡                                                 | Set .                                                                         |
|-------------------------------------------------------------------------------------|-----------------------------------------------------------------|-------------------------------------------------------------------------------|
| <b>クリック</b><br><b>1</b> /7.5 (金) 遅刻<br>明一に病院に行ってから向かいます。3限からになります為よろ<br>しくお願いいたします。 | 日付<br>9月9日<br>此欠<br>0 遅刻 0 早退 0 欠席 0 その他<br>スメント<br>コメントを入力(任意) | ●月●日の出欠について、担任の教職員に連絡ができます。「遅刻」「早退」「欠席」を選択し、必要であればコメント欄で理由や諸連絡も同時に教職員に共有できます。 |

### 連絡帳で一斉連絡を受け取る

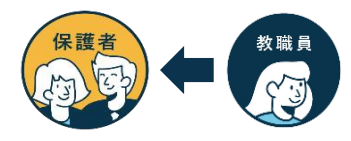

連絡帳では学校から保護者への一斉連絡を受け取り確認することが可能です。 アプリをご利用の場合は端末のプッシュ通知機能をオンにすることを推奨します。

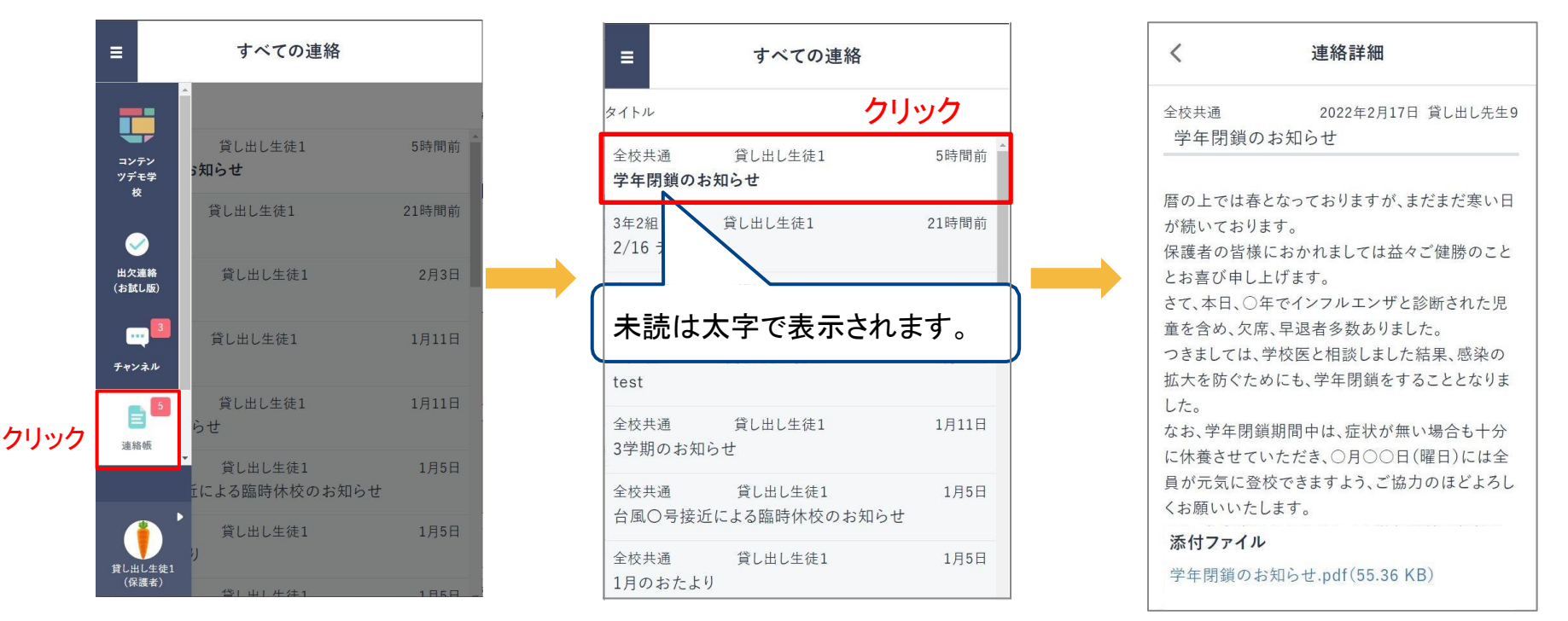

© NTT Communications Corporation All Rights Reserved.

※連絡帳の機能は保護者と教職員のみ利用可能です。

# 学校内のきょうだいの保護者アカウントを紐づける

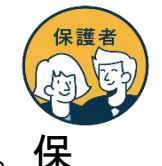

同じ学校にきょうだいが在籍されると学校からそれぞれ保護者用アカウントが付与されます。 護者の方は「保護者紐づけ設定」を実施することで、どちらか一方のアカウントでお子様 全員の情報を閲覧可能となります。

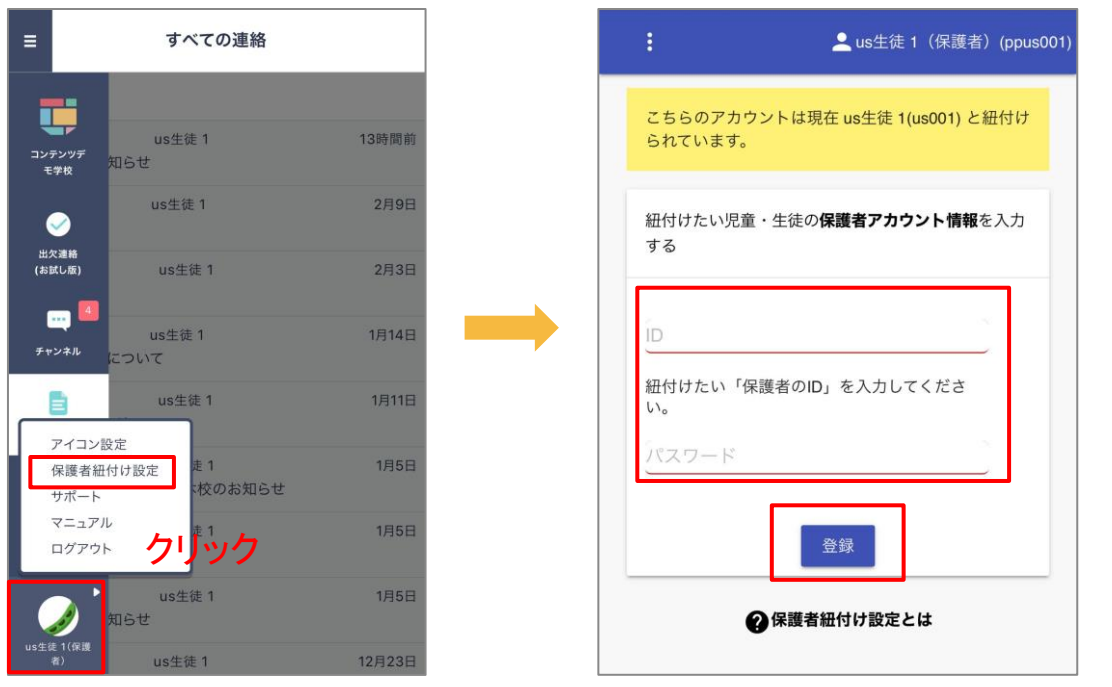

※ お子様のID/パスワードではなく、保護者のID/パスワードをご入力ください ※紐づけ後の設定変更は行えません。登録ボタンを押す前に再確認をお願いします。

## 学校内のきょうだいの保護者アカウントを紐づける

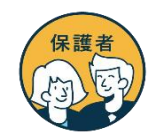

「保護者紐づけ設定」を行うと「連絡帳」「出欠連絡」の画面に紐づけたアカウントが 表示され、兄弟/姉妹の保護者アカウントに都度ログインし直す必要なくご利用可能です。

【保護者による紐づけ設定後の画面】

| 保護者           | 連絡                                           | 確認画面                                                                                                    | 保護者 | 出欠連絡画面   |
|---------------|----------------------------------------------|----------------------------------------------------------------------------------------------------|-----|----------|
| AT CONTRACTOR | _                                            | 連絡一覧                                                                                                    | A   | 出欠連絡     |
|               | 問題<br>現学お知らせ<br>1 1時間前<br>1 122日<br>1 10月13日 | <sup>2464要決されていません。</sup><br>一覧かき選ば意味し、詳Éなご道覧ください、<br>紐づけたお子様の「表示名」が<br>プルダウン/選択式で表示<br>※「表示名」は各学校で設定され<br>ものとなります | С   | 児童・住在を選択 |
| © NTT Comm    |                                              |                                                                                                    |     |          |

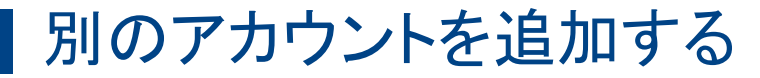

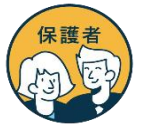

別の学校にきょうだいが在籍している場合、アカウントを追加することで、それぞれの学校の通 知を同時に受け取ることができるようになります。

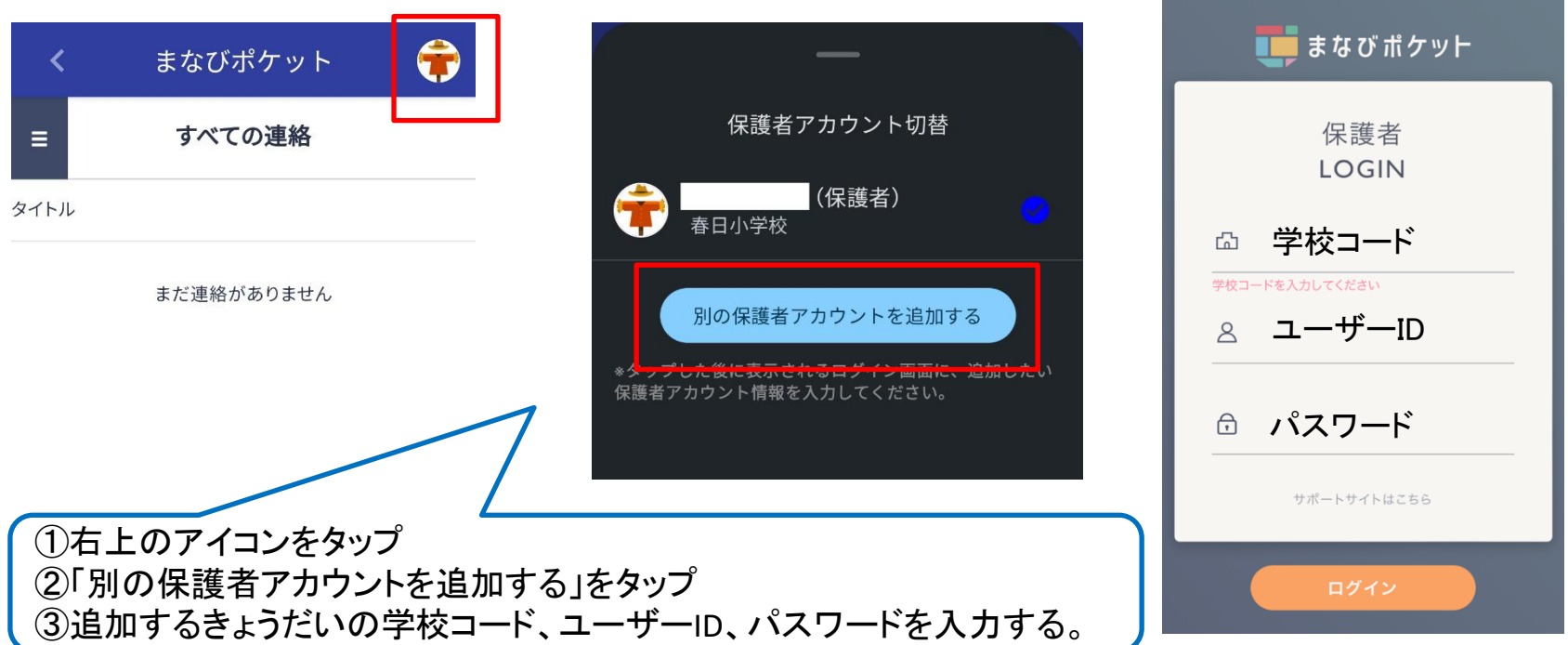

※ 右上のアイコンをタップすると、保護者切り替え画面が出ます。任意の保護者アカウントを選択することで、アカウントを切り替えることができます。 ※ ログアウトをするとどちらの通知も届かなくなりますのでご注意ください。

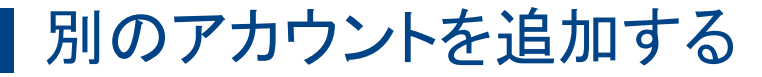

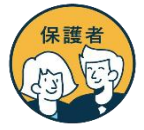

別の学校にきょうだいが在籍している場合、アカウントを追加することで、それぞれの学校の通知を同時に受け取ることができるようになります。

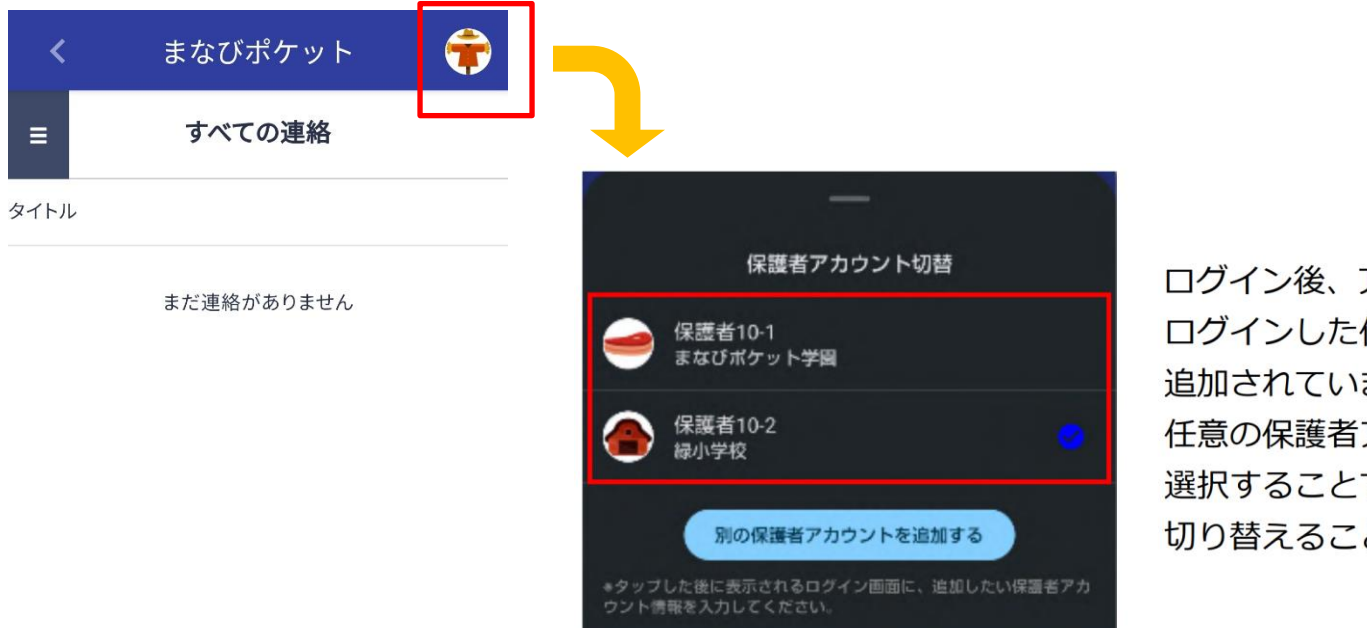

ログイン後、アカウント一覧画面には、 ログインした保護者アカウントが 追加されています。 任意の保護者アカウントを 選択することで、アカウントを 切り替えることができます。

※ 右上のアイコンをタップすると、保護者切り替え画面が出ます。任意の保護者アカウントを選択することで、アカウントを切り替えることができます。 ※ ログアウトをするとどちらの通知も届かなくなりますのでご注意ください。